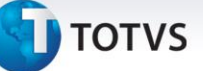

### Carga Tributária Cupom Fiscal – Serviço

| Produto  | Microsiga Protheus <sup>®</sup> - Controle de Lojas - Versão 11 |                    |          |
|----------|-----------------------------------------------------------------|--------------------|----------|
| Chamado  | : <b>TPO591</b>                                                 | Data da publicação | 27/05/14 |
| País(es) | : Brasil                                                        | Banco(s) de Dados  | Todos    |

### Importante

- Esta melhoria depende de execução do update de base UPDLO112, conforme Procedimentos para Implementação.
- Para utilização de produtos de serviço, é necessário executar o update UMTFOFV9, para a criação da tabela de códigos NBS e preenchimentos dos dados da tabela NBS (Cod. Nom. Bras. de Serv.).

Implementado ajuste na rotina **Carrega Alíquota Imposto (LJIMPNCM)**, que permite atualizar o Sistema (**B1\_IMPNCM**) com as alíquotas de produtos de serviço (**Tabela NBS -Cod. Nom. Bras. de Serv.**) disponibilizadas pelo governo, de acordo com a legislação **LEI 12.741/2012**, que determina a exibição de carga tributária em cupons e Notas Fiscais.

- A TOTVS está seguindo as orientações estabelecidas pelo IBPT (Instituto Brasileiro de Planejamento Tributário). Para mais detalhes, acesse o site <u>http://deolhonoimposto.ibpt.com.br</u>
- Conforme as orientações do IBPT, disponibilizou-se uma tabela com a média de todas as cargas tributárias referente a cada NCM/NBS de produto. De acordo com o IBPT, essa tabela será disponibilizada a cada seis meses para atualização, através do link: <a href="https://www.impostometro.com.br/lei12741/ibptax">https://www.impostometro.com.br/lei12741/ibptax</a>
- Para a implementação desta lei na Nota Fiscal Eletrônica (NFE), é necessário consultar o Boletim Técnico referente ao chamado THHMX1. <a href="http://tdn.totvs.com/download/attachments/61933992/LOJA\_BT\_Carga\_Tributaria\_Cupom\_THHMX1.pdf?version=1&modificationDate=1370632212000">http://tdn.totvs.com/download/attachments/61933992/LOJA\_BT\_Carga\_Tributaria\_Cupom\_THHMX1.pdf?version=1&modificationDate=1370632212000</a>

Para mais detalhes sobre a lei **De Olho no Imposto**, acesse: https://totvs.byyou.com/artigos?space=nvendasecrm&app\_ByYouSocialArticle\_articleId=860429314

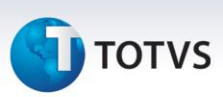

#### Procedimento para Implementação

Para viabilizar essa melhoria, é necessário aplicar o pacote de atualizações (*Patch*) deste chamado.

### Importante

- Antes de executar o compatibilizador UPDLO112 é imprescindível:
- a) Realizar o backup da base de dados do produto que será executado o compatibilizador (diretório \PROTHEUS11\_DATA\DATA) e dos dicionários de dados SXs (diretório PROTHEUS11\_DATA\_SYSTEM).
- b) Os diretórios acima mencionados correspondem à **instalação padrão** do Protheus, portanto, devem ser alterados conforme o produto instalado na empresa.
- c) Essa rotina deve ser executada em **modo exclusivo**, ou seja, nenhum usuário deve estar utilizando o sistema.
- d) Se os dicionários de dados possuírem índices personalizados (criados pelo usuário), antes de executar o compatibilizador, certifique-se de que estão identificados pelo *nickname*. Caso o compatibilizador necessite criar índices, irá adicioná-los a partir da ordem original instalada pelo Protheus, o que poderá sobrescrever índices personalizados, caso não estejam identificados pelo *nickname*.
- e) O compatibilizador deve ser executado com a Integridade Referencial desativada\*.

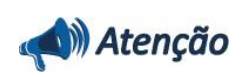

O procedimento a seguir deve ser realizado por um profissional qualificado como Administrador de Banco de Dados (DBA) ou equivalente!

<u>A ativação indevida da Integridade Referencial pode alterar drasticamente o relacionamento entre</u> <u>tabelas no banco de dados. Portanto, antes de utilizá-la, observe atentamente os procedimentos a</u> <u>seguir:</u>

- i. No **Configurador (SIGACFG)**, veja **se a empresa utiliza** Integridade Referencial, selecionando a opção **Integridade/Verificação (APCFG60A)**.
- ii. Se não há Integridade Referencial ativa, são relacionadas em uma nova janela todas as empresas e filiais cadastradas para o sistema e nenhuma delas estará selecionada. Neste caso,
  E SOMENTE NESTE, não é necessário qualquer outro procedimento de ativação ou desativação de integridade, basta finalizar a verificação e aplicar normalmente o compatibilizador, conforme instruções.
- iii. <u>Se</u> há Integridade Referencial ativa em todas as empresas e filiais, é exibida uma mensagem na janela Verificação de relacionamento entre tabelas. Confirme a mensagem para que a verificação seja concluída, <u>ou</u>;
- iv. <u>Se</u> há Integridade Referencial ativa em uma ou mais empresas, que não na sua totalidade, são relacionadas em uma nova janela todas as empresas e filiais cadastradas para o sistema e, somente, a(s) que possui(em) integridade está(arão) selecionada(s). Anote qual(is) empresa(s) e/ou filial(is) possui(em) a integridade ativada e reserve esta anotação para posterior consulta na reativação (ou ainda, contate nosso Help Desk Framework para informações quanto a um

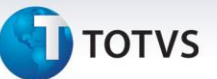

arquivo que contém essa informação).

- v. Nestes casos descritos nos itens "iii" ou "iv", E SOMENTE NESTES CASOS, é necessário desativar tal integridade, selecionando a opção Integridade/ Desativar (APCFG60D).
- vi. Quando desativada a Integridade Referencial, execute o compatibilizador, conforme instruções.
- vii. Aplicado o compatibilizador, a Integridade Referencial deve ser reativada, SE E SOMENTE SE tiver sido desativada, através da opção Integridade/Ativar (APCFG60). Para isso, tenha em mãos as informações da(s) empresa(s) e/ou filial(is) que possuía(m) ativação da integridade, selecione-a(s) novamente e confirme a ativação.

### Contate o Help Desk Framework EM CASO DE DÚVIDAS!

Em Microsiga Protheus® TOTVS Smart Client, digite U\_UPDLO112 no campo Programa Inicial. 1.

### Importante

Para a correta atualização do dicionário de dados, certifique-se que a data do compatibilizador seja igual ou superior a **05/06/13**.

- 2. Clique em **OK** para continuar.
- 3. Após a confirmação é exibida uma tela para a seleção da empresa em que o dicionário de dados será modificado.
- 4. Ao confirmar é exibida uma mensagem de advertência sobre o backup e a necessidade de sua execução em modo exclusivo.
- Clique em Processar para iniciar o processamento. O primeiro passo da execução é a preparação dos 5. arquivos.

É apresentada uma mensagem explicativa na tela.

- Em seguida, é exibida a janela Atualização concluída com o histórico (log) de todas as atualizações 6. processadas. Nesse log de atualização são apresentados somente os campos atualizados pelo programa. O compatibilizador cria os campos que ainda não existem no dicionário de dados.
- 7. Clique em **Gravar** para salvar o histórico (*log*) apresentado.
- 8. Clique em **OK** para encerrar o processamento.

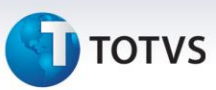

### Atualizações do compatibilizador

- 1. Criação de Campos no arquivo SX3 Campos:
  - Tabela SB0 Dados Adicionais:

| Campo       | B0_IMPNCM                              |
|-------------|----------------------------------------|
| Тіро        | Ν                                      |
| Tamanho     | 14                                     |
| Decimal     | 2                                      |
| Formato     | @E 99,999,999,999.99                   |
| Título      | Aliq. de Imp.                          |
| Descrição   | Alíquota. de Impostos                  |
| Nível       | 1                                      |
| Usado       | Sim                                    |
| Obrigatório | Não                                    |
| Browse      | Não                                    |
| Help        | Alíq. Impostos NCM/NBS Lei 12.741/2012 |

2. Alteração de Campos no arquivo SX3 – Campos:

| Campo | B5_NBS                                                                                                    |
|-------|----------------------------------------------------------------------------------------------------|
| Valid | lif(!Empty(M->B5_NBS),EXISTCPO('EL0',M->B5_NBS) .AND.<br>If(FindFunction('LjValidNBS'),LjValidNBS(Alltrim(M->B5_COD)),.T.) |

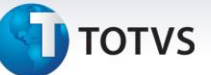

### Procedimentos para Utilização

#### Pré – requisitos:

- 1. No **Controle de Lojas (SIGALOJA)** acesse **Atualizações/Cadastros/Produtos** e configure um produto como serviço, preencha o campo **Cod. Serv.ISS** e deixe o campo **Pos.IPI/NCM** em branco.
- 2. Em seguida, acesse Atualizações/Cadastros/Complement.Produto (MATA180).
- 3. Inclua ou selecione um produto que seja serviço (os campos **Cod. Serv. ISS** preenchido e **Pos.IPI/NCM** em branco no cadastro de **Produto (SB1)**).
- 4. No Campo NBS, preencha com o Cod. Nom. Bras. de Serv.

### Importante

- Para baixar o arquivo onde contém as alíquotas referentes aos códigos NCM e NBS dos cadastros de produtos, acesse o site <u>https://www.impostometro.com.br/lei12741/ibptax</u>. Esse arquivo será atualizado duas vezes por ano, conforme manual de integração e também pode ser localizado no link acima.
- Para ajustes no processo de produtos importados (campo Origem da Tabela de Produtos), consulte: <u>http://tdn.totvs.com/download/attachments/107381114/LOJA\_BT\_Carga\_Tributaria\_Cupom\_THJZB</u> <u>5\_.pdf?version=1&modificationDate=1386162604000</u>
- Para efetuar procedimentos para implementação da separação de serviço e produto, consulte: <u>http://tdn.totvs.com/download/attachments/23200078/LOJA\_Venda\_de\_Produto\_x\_Servico\_RPS\_B</u> <u>RA\_TEIXVA.pdf?version=1&modificationDate=1339610782000</u>
- Para a implementação da informação dos impostos (IBPT) nas Notas Fiscais de Serviço, é necessária aplicação do UPDSIGAFIS para efetuar a criação dos campos Perc. Carga Trb.na Nota Fiscal e itens de Nota Fiscal (F2\_TOTIMP e D2\_TOTIMP), que serão preenchidos na finalização da venda. Para mais informações, consulte o chamado THFIBY.
- A implementação deste boletim contempla o ambiente **Controle de Lojas (SIGALOJA)** <u>com ou sem</u> o boletim de separação de serviço e produto.
- 5. No Controle de Lojas (SIGALOJA), acesse Miscelânea/Arquivos/NCM NBS/Carrega Alíquota Imposto (LJIMPNCM).
- 6. Execute a carga das alíquotas através da importação do arquivo **.CSV**, importado do site <u>https://www.impostometro.com.br/lei12741/ibptax</u>.

O Sistema atualiza a tabela de nomenclatura comum **MERCOSUL (SYD)** e **Nomenclatura Brasileira de Serviço (ELO)** com as alíquotas constantes no arquivo **.CSV**.

Caso o produto (SB1) esteja com o código de NCM informado ou o complemento do produto (SB5) esteja com o NBS cadastrado, será atualizada a alíquota na tabela de produtos (B1\_IMPNCM).

0

0

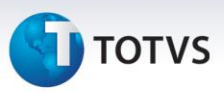

Para **Serviços**, o sistema atualiza a alíquota na tabela de produtos (**B1\_IMPNCM**), através da relação da tabela de **Complemento de Produto (SB5)** e a tabela de **Produto (SB1)**, onde foi cadastrada a informação no campo **NBS**.

# Importante

- Caso tenha cadastrado no produto (SB1) o código NCM e no complemento do produto (SB5) o código NBS após a utilização da rotina de Carga Alíquotas Imposto (LJIMPNCM), o campo Aliq. De Imposto (B1\_IMPNCM) ficará vazio. O sistema busca na tabela Nomenclatura MERCOSUL (SYD) ou na tabela Nomenclatura de Serviço (ELO) a alíquota correspondente. Esta disponibilização funciona apenas no SIGALOJA On-Line, ou seja, não aplicável em ambiente PDV.
- Por uma questão de desempenho, é aconselhável executar a rotina Carga Alíquotas Imposto (LJIMPNCM) toda vez que houver atualização do campo NCM no produto (SB1) e/ou no complemento do produto (SB5) NBS. Desta maneira, evita efetuar busca das alíquotas durante a venda nas tabelas: Nomenclatura MERCOSUL (SYD) ou Nomenclatura de Serviço (ELO).
- Para produtos classificados como Importados (Origem B1\_ORIGEM), o sistema busca a alíquota de importação correspondente no processamento da carga. Caso o produto seja classificado como importado após a utilização da carga de impostos, a carga deverá ser reprocessada, para ajuste da alíquota no campo de alíquota do produto (B1\_IMPNCM).
- O cliente pode alterar o valor da alíquota no campo de **Alíquota de Imposto do Produto** (**B1\_IMPNCM**) a qualquer momento.
- Para utilização da alíquota no PDV, é necessário realizar o preenchimento de alíquotas no ambiente Retaguarda (LJIMPNCM) e depois realizar a carga das tabelas de produtos (SB1 ou SBI) para utilização no PDV. Caso deseje utilizar alíquota de impostos por filial, mas mantendo o produto compartilhado (SB1), deve-se utilizar a tabela de indicador de produto (SBZ), na qual possui o campo alíquota de imposto NCM/NBS.
- 7. No Controle de Lojas (SIGALOJA), acesse Atualizações / Atendimento / Venda assistida (LOJA701).
- 8. Realize a venda de produtos com código NCM na tabela de Produtos (SB1) ou NBS na tabela de Complemento de Produtos (SB5) cadastrado.

Sem a utilização do boletim de Separação de Serviço e Produto, observe que na impressão do cupom, abaixo da linha das alíquotas de impostos do **ECF**, é impressa a linha com o cálculo do imposto, conforme determinação da lei **12.741/2012.** 

É importante lembrar que essa mensagem, juntamente com as mensagens obrigatórias por estado, supre as demais mensagens promocionais, caso excedam o tamanho de seis linhas na impressão do **ECF**.

### Ambiente PDV - Com PAF e Sem PAF:

- 1. Após executar os procedimentos do 1 ao 6, realize a carga de tabelas para o Front Loja (FRTA040).
- 2. No Front Loja (SIGAFRT), acesse Atualizações/Frente de Loja/Atendimento (FRTA020).

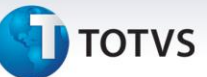

### 3. Realize a venda de produtos com código **NCM** ou **NBS** cadastrado.

Sem a utilização do boletim de separação de serviço e produto, observe que na impressão do cupom, abaixo da linha das alíquotas de impostos do **ECF**, é impressa a linha com o cálculo do imposto, conforme determinação da **Lei 12.741/2012.** 

É Importante lembrar que essa mensagem, juntamente com as mensagens obrigatórias por estado, supre as demais mensagens promocionais, caso excedam o tamanho de seis linhas na impressão do **ECF.** 

### Informações Técnicas

| Tabelas Utilizadas    | SB5 - Complemento de Produto.<br>SB0 - Alíquota de Imposto NCM/NBS. |
|-----------------------|---------------------------------------------------------------------|
| Funções Envolvidas    | LJIMPNCM - Carga de Alíquotas de Impostos NCM/NBS Estações.         |
| Sistemas Operacionais | Windows <sup>®</sup> .                                              |

Este documento é de propriedade da TOTVS. Todos os direitos reservados. ©